Beheben des Fehlers "Bitte überprüfen Sie, ob der Instanztyp die Mindestanforderungen an die Hardware erfüllt und/oder die Service-Images korrekt zugeordnet sind"

# Inhalt

Einführung Voraussetzungen Anforderungen Verwendete Komponenten Problem Lösung

# Einführung

In diesem Dokument wird beschrieben, wie der Fehler "Bitte überprüfen Sie, ob der Instanztyp die Mindestanforderungen für die Hardware erfüllt und/oder die Service-Images korrekt zugeordnet sind" beim Bereitstellen der Anwendung behoben wird.

### Voraussetzungen

#### Anforderungen

Cisco empfiehlt, über Kenntnisse in folgenden Bereichen zu verfügen:

- Benutzeroberfläche von CloudCenter
- Instanztyp
- Bereitstellungsumgebung

### Verwendete Komponenten

Die Informationen in diesem Dokument basieren auf den folgenden Softwareversionen:

- CloudCenter 4.8.x
- Bereitstellungsumgebung
- Instanztyp

Die Informationen in diesem Dokument wurden von den Geräten in einer spezifischen privaten Laborumgebung erstellt. Alle in diesem Dokument verwendeten Geräte haben mit einer leeren (Standard-)Konfiguration begonnen. Wenn Ihr Netzwerk in Betrieb ist, stellen Sie sicher, dass Sie die potenziellen Auswirkungen eines Befehls verstehen.

## Problem

Wenn Sie ein neues Anwendungsprofil hinzufügen, legen Sie zufällig bestimmte Hardware-Mindestanforderungen für eine Anwendung fest, die für eine modellierte Anwendung ausgeführt werden soll. Wenn eine Anwendung bereitgestellt wird, wird bei der Bereitstellung einer Anwendung jedoch häufig ein Fehler angezeigt

"Bitte überprüfen Sie, ob der Instanztyp den Hardware-Mindestanforderungen entspricht und/oder Service-Images korrekt zugeordnet sind. "Wie im Bild gezeigt

| Jerungs       |                            |                       |                                                              |  |
|---------------|----------------------------|-----------------------|--------------------------------------------------------------|--|
| CentOS_2      |                            |                       |                                                              |  |
| INSTANCE TYPE |                            |                       |                                                              |  |
|               |                            |                       |                                                              |  |
| Pleas         | e check if the instance ty | rpe meets minimum har | lware requirement and/or has service images correctly mapped |  |
| Pleas         | e check if the instance ty | pe meets minimum har  | fware requirement and/or has service images correctly mapped |  |

## Lösung

Führen Sie zur Lösung des Problems die folgenden Schritte aus

Schritt 1: Melden Sie sich bei der CCM-GUI an, und navigieren Sie zur Seite Anwendungsprofil.

Schritt 2: Klicken Sie mit der rechten Maustaste auf das **Anwendungsprofil** > wählen Sie im Anwendungsprofil, bei dem Sie diesen Fehler bemerken, die Option **Bearbeiten/Aktualisieren** aus.

| Centos7<br>Centos 7 OS              |                                                                                |
|-------------------------------------|--------------------------------------------------------------------------------|
| dayTrader dayTrader<br>amazonRDS as | Deploy<br>Edit/Update<br>Clone Edit/Update this Ap<br>Benchmark                |
| Inkscape_F<br>Interative Desi       | Export<br>Share<br>Show Deployments<br>Show Deployments<br>Delete<br>More Info |

Schritt 3: Navigieren Sie zu **Topologiemanager** > wählen Sie den **Service** aus > klicken Sie auf **Spezifikationen für die Miniaturressourcen**.

| Edit "Centos7" Applic<br>Version: 1 (Revision: 5) | ation Profile           |                                           |       |                                            |
|---------------------------------------------------|-------------------------|-------------------------------------------|-------|--------------------------------------------|
| Basic Information Global Para                     | meters Topology Modeler |                                           |       | 8                                          |
| Services                                          | <b>QQ0</b>              |                                           | Clear | Properties                                 |
| Custom Service                                    |                         |                                           |       | General Settings                           |
| File System                                       |                         |                                           |       | External Initialization                    |
| Web Server                                        |                         |                                           |       | Firewall Rules                             |
| Apache2                                           |                         |                                           |       | Deployment Parameters (0)                  |
| server for OS                                     |                         |                                           |       | Minimum Resource Specifications            |
| Geronimo3 Copen source application Server         |                         |                                           |       | CPUs Needed<br>1CPU -                      |
| Web server for Windows-<br>based apps             |                         | Centos Memory: 4GB<br>Centos Storage: 0GB |       | Memory<br>4 GB •                           |
| Jetty ava-based HTTP server                       |                         |                                           |       | Network Interfaces                         |
| 🕼 Ruby On Rails 🚔                                 |                         |                                           |       | Scratch Disk Storage                       |
| OS Service                                        |                         |                                           |       | 0                                          |
| Workflow                                          |                         |                                           |       | Provision Hardware Server                  |
| Orchestration                                     |                         |                                           |       | Makashi ing ang akasan ang ang ang ang ang |

Schritt 4: Notieren Sie sich die CPU/den Arbeitsspeicher und den Speicher, wenn dies in Ihrer **Ressourcenspezifikation** angegeben ist.

Schritt 5: Wenn Sie VMware Cloud Check verwenden, ob der Instanztyp unter den Regions-Einstellungen mit dem erstellten Instanztyp übereinstimmt. **Hinweis**: Für alle anderen Public Clouds wird der Instanztyp bereits vom CloudCenter erstellt/festgelegt.

| Instance Types |               |           | Add Instance T                 | ype |
|----------------|---------------|-----------|--------------------------------|-----|
| ٥,             |               |           | Show 30 - per page Page 1 of 1 |     |
| Name           | Instance Type | Price     | Actions                        |     |
| Medium         | Medium        | \$1.25/hr | Edit Delete                    |     |
| Small          | Small         | \$0.75/hr | Edit Delete                    |     |
| Large          | Large         | \$1.75/hr | Edit Delete                    |     |
|                |               |           |                                |     |
| Storage Types  |               |           | Add Storage T                  | ype |

Schritt 6: Navigieren Sie zu **Umgebungen > Umgebung** bearbeiten, in der die Anwendungen bereitgestellt werden sollen.

| Envi       | ronments |             |            |                                                                                    |
|------------|----------|-------------|------------|------------------------------------------------------------------------------------|
| 1 Environr | nents    |             |            |                                                                                    |
|            | NAME     | DEPLOYMENTS | TOTAL COST | ACTIONS                                                                            |
|            | Staging  | 0           | \$0.14     | -Actions-                                                                          |
|            |          |             |            | -Actions-<br>Edit<br>Share Edit<br>Delete<br>Delete Deployments<br>Associate Rules |

Schritt 7: Wählen Sie unten auf der Seite die Option **Standard-Cloud-Einstellungen definieren aus > Alle Instanztypen auswählen**, um sie der benutzerdefinierten Anwendung zuzuordnen.

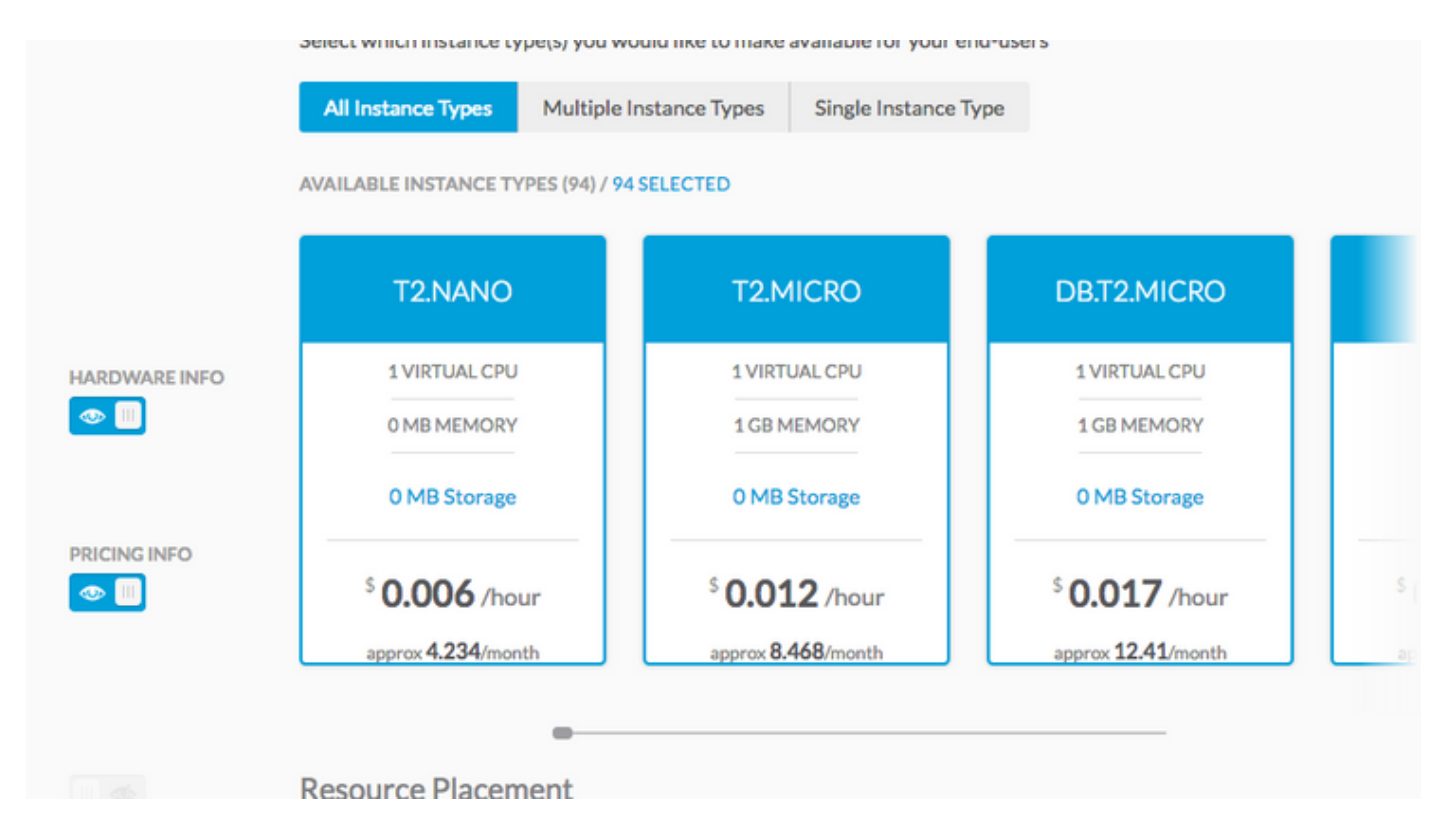

Schritt 9: Klicken Sie auf Fertig > Fertig.

Schritt 10: Bereitstellen einer Anwendung mit ausgewählter **Bereitstellungsumgebung > Weiter >** Sie können alle übereinstimmenden Instanztypen anzeigen? mit dem Hardware-Konfigurationssatz für das Anwendungsprofil.

| CentOS_2                                       |                                                 |                                                          | \$ 0.023 /ho                               |
|------------------------------------------------|-------------------------------------------------|----------------------------------------------------------|--------------------------------------------|
| Filter Instance Types / SHOW                   |                                                 |                                                          |                                            |
| AVAILABLE INSTANCE TYPES (25)                  |                                                 |                                                          |                                            |
| T2.SMALL                                       | T2.MEDIUM                                       | C4.LARGE                                                 | M4.LARGE                                   |
| 1 VIRTUAL CPU                                  | 2 VIRTUAL CPU                                   | 2 VIRTUAL CPU                                            | 2 VIRTUAL CPU                              |
| 2 GB MEMORY                                    | 4 GB MEMORY                                     | 3 GB MEMORY                                              | 8 GB MEMORY                                |
| 0 GB Storage                                   | 0 GB Storage                                    | 0 GB Storage                                             | 0 GB Storage                               |
| <sup>5</sup> 0.023 /hour<br>approx 16.79/month | <sup>5</sup> 0.046 /hour<br>approx 33.872/month | <sup>5</sup> <b>0.1</b> /hour<br>approx <b>73</b> /month | <sup>\$</sup> 0.1 /hour<br>approx 73/month |
| Volumes                                        |                                                 |                                                          |                                            |
| VOLUME PRIC                                    | E SIZE                                          | TYPE                                                     |                                            |

Schritt 11: Tippen Sie auf Bereitstellen für die Bereitstellung von Anwendungen.